## Merative Social Program Management 7.0.10.0 iFix12

#### CONTENTS

Introduction System Requirements Download Installation Improvements, Resolved Issues and Third Party Updates Known Issues Notices

### Introduction

Welcome to the Merative Social Program Management 7.0.10.0 iFix12 release.

This is a cumulative release which incorporates the Improvements, Resolved Issues and Third Party Updates contained in all previous 7.0.10.0 iFix releases. Details of these Improvements, Resolved Issues and Third Party Updates are included separately in the release notes for each of the previous iFix releases.

Release notes for releases from 1 October 2022 are available online at the Merative Support Docs site

Release notes for releases before 1 October 2022 are available online at the IBM Support Portal

For full product documentation, see IBM Documentation.

#### Back to top

### **System Requirements**

For information about the supported software and hardware for this release, see the Cúram Supported Prerequisites.

#### Back to top

### Download

Download instructions for this release can be found at https://www.merative.com/support/spm.

Back to top

### Installation

Before you run the installer, ensure all files in your Social Program Management installation are writable.

The installation steps are as follows:

- Extract the contents of the .zip file to a local drive location.
- Run the Cúram installer, which you can find in the INSTALLER folder that is in the extracted folder from the
  previous step.
- After installing the release, you must run the appropriate build targets as necessary for your installation.

You can see additional installation instructions in the <u>Installing a development environment</u> section of the Social Program Management Documentation.

#### Upgrading

If you are upgrading from a previous version, the Cúram Upgrade Helper contains documentation and tools to help you to upgrade your Cúram application codebase and database to work with your new version of Cúram. The Cúram Upgrade Guide describes a recommended process for performing application and database upgrades. The Upgrade Helper contains tools to assist you with implementing the upgrade, including tools to produce a schedule of required migrations for your upgrade, tools to provide information about database schema changes and tools to generate initial SQL scripts for applying changes to your database.

You can download the lastest version of the Cúram Upgrade Helper from <u>https://ibmwatsonhealth.force.com/mysupport/s/?language=en\_US</u>.

Back to top

## Improvements, Resolved Issues and Third Party Updates

#### Curam Modules

#### **Curam Modules**

Intelligent Evidence Gathering

#### Intelligent Evidence Gathering

<u>APIs</u>

#### APIs

# DT032809, WorkItem:SPM-126208 - IEG crashes when clicking the currently selected section in the 'Go to section' menu

#### **Issue Description:**

IEG Application Form displays an error when navigating to a previous section and then back to the current section via the left panel section navigation. The same occurs when clicking on the currently active section (without going to the previous section).

#### User Interface Impact: No

#### Steps to Reproduce:

- 1. Start the IEG script.
- 2. Complete the first section
- 3. On the second section, click on the left panel navigation to go to the first section.
- 4. On the first section, click on the left panel navigation to go to the second section.
- 5. Issue: An error message is displayed 'This page is no longer available. Resume the form to continue.' and the user cannot navigate to the desired section.

#### **Resolution:**

Previously in IEG, when a user navigated from one section to another using the section navigation panel, and then back to the current section, an error was displayed. Now, IEG properly handles this navigation to avoid an error and the user can navigate to the current section as expected. Another scenario was to select the current section.

### **Known Issues**

Please refer to the Known Issues documented for IBM Cúram Social Program Management 7.0.10.0 on the Support Portal.

Back to top

# Notices

Before using this information and the product it supports, read the information in "Notices"

### Copyright

© Merative US L.P. 2022

Back to top